# NEW GeoXD

#### Ver 5.1.0. 개정내용

Copyright © 1989~2022. MIDAS Information Technology Co., Ltd. ALL RIGHTS RESERVED.

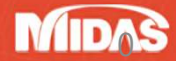

#### 계산서 기능 개선

#### ▶ 계산서 출력속도 개선

엑셀 출력 포맷을 변경하여 출력속도를 획기적으로 높였습니다. 더 많은 양의 데이터를 더 빠르게 출력할 수 있습니다. 테스트 모델에서 설계계산서의 출력속도를 비교해본 결과 1~2분 정도의 감소된 차이를 보였으며, 여러 종류의 계산 서를 출력할수록 개선 효과가 두드러지게 나타납니다. 기존 V500의 계산서 생성 시간의 약 77%가 감소하였으며,

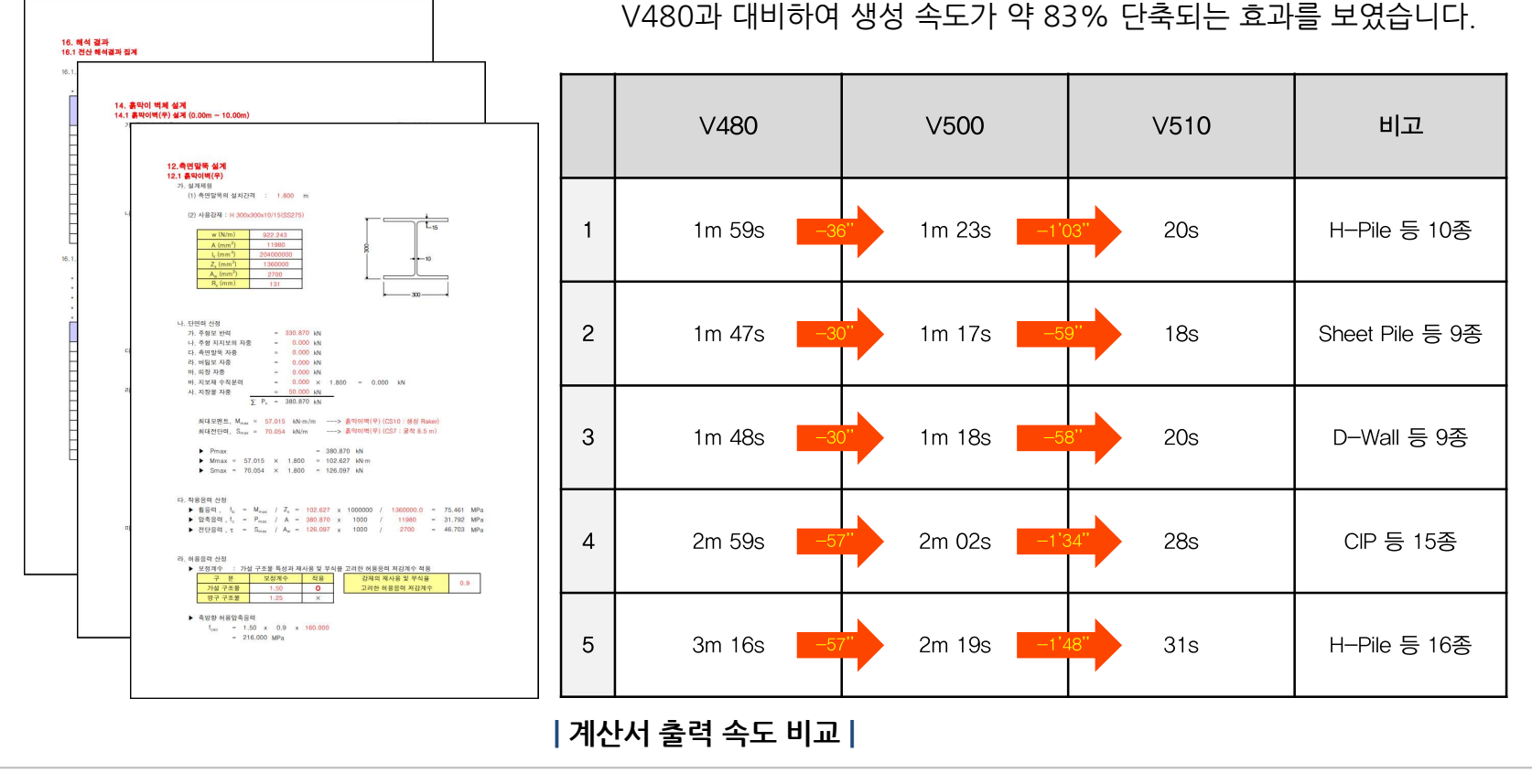

MIDAS

#### 설계 옵션 추가

| 'KDS 21 30 00 : 가설흙막이 설계기준'및 'KCS 11 10 15 : 시공 중 지반계측'을 근거로 하여, Project Setting에서                                               |                                                        |                                                                                                    |                                                                                                    |  |  |
|----------------------------------------------------------------------------------------------------|--------------------------------------------------------|----------------------------------------------------------------------------------------------------|----------------------------------------------------------------------------------------------------|--|--|
| 정의된 최대 굴착깊이(H)를 기준으로 사용자가 허용 수평변위를 설정할 수 있도록 옵션을 추가하였습니다.                                                                        |                                                        |                                                                                                    |                                                                                                    |  |  |
| 설계 검토시 설정한 허용 수평변위와 흙막이벽의 변위 결과를 비교 검토하여 변위에 대한 안정성을 판정합니다.                                                                      |                                                        |                                                                                                    |                                                                                                    |  |  |
| 실계음전 ★<br>가시설 구조물<br>적용 부재력값 불리한 값 ✓<br>재료의 허용응력 보정계수<br>○가석 구조물 (15) ○ 여구 구조물(공사주) (17)                                         | KCS KCS                                                | 11 00 00 지반공사                                                                                                    |                                                                                                    |  |  |
| · 사용자 정의 [1.5] · 부재별 사용자 정의                                                                                                    | 8                                                      | 5: 2021 시공 중 지반계측<br>내 <b>大</b>                                                                                                    | KCS 11 10 15 : 2021                                                                                                    |  |  |
| 최대 허용 수평변위는 굴착깊이의 (0.25) %<br>강재<br>강재의 허용응력 기준 ( <u>KDS 설계기준(21 30 00) (2020) ~</u><br>기준별 상세설정<br>재사용 및 부식을 고려한 허용응력 보장계수 (0.3 | 자 지공 중 시만/<br>제<br>*********************************** | 1 <                                                                                                    | 의 역학적인 조건, 인접구조율의 한<br>명착해 해시하기 여럽기 특별에 실<br>길함에야 한다.<br>& 고려한 구조해석 및 실내시험을<br>느끼치 확인 후 계속 관리기존을 실<br>한다.<br>할 수 있다.<br>공삼도, 지귀주조 및 지하수에 대 |  |  |
| 강선의 허용인장력<br>○ 일시, 2년 미만<br>○ 영구, 2년 이상<br>○ 영구, 지진시, 2년 이상                                                                      |                                                        | 한 대해방법에 따라 유학이학적 변형 진도로 고려<br>러어 허용사람을 것입어야 한다.<br>2 최대변환(당은 휴악이박지 것정 및 급부심도(1))을<br>한 방법이나 이 값같이 설치해당간을 것입하는 것<br>지하는 것이 이용인해다. 인수인지 최대 이용관계<br>7. 감성 문자이역 (~ 200 대대인 프리크 제고의 대신<br>4. 방통 문자이역 (~ 200 대대인 프리크 제고의 대신                                                                                                    | 하여 실정된 실계예상값을 기준으로<br>기준으로 실정하는 것이 가장 용어<br>하에는 실계예상값을 관리기준을 실<br>은 아래와 같다.<br>002H (11 글라석도)<br>10 0005E (11 글라석도)                        |  |  |
| 콘크리트의 허용압축용택 0.4 × tck<br>콘크리트의 허용압축용택 0.00 × √(tck)<br>철근의 허용인장용택 0.5 × fy                                                      |                                                        | 4. 인전 휴가가에 11-1054 휴가에는 실시하는 휴가<br>3. 인접가만의 관계관에서는 유가<br>성계생활과는 소리하기 입고가 하는 것이 해당하여<br>가. 6.5 2mm (7월간): 연극하<br>4. 2mm 6.5 4mm (7월간): 우리 요양<br>4. 4mm 6.8 5 (10일간): 우리 요양<br>4. 4mm 6.6 (10일간): 우리 요양<br>4. 10mm 6.6 (10일간): 유리 요양<br>4. 10mm 6.6 (10일간): 유리 요양                                                                                                    | 17 05-054 (H: 급착철도)<br>19 : 0003 H (H: 급착철도)<br>19 : 003 H (H: 급착철도)<br>다.                                                                 |  |  |
| · 안전률<br>Anchor의 안전률 2.5<br>Rock Bolt의 안전률 2<br>Soil Nail의 안전률 2<br>모또의 아저 중 2                                                   | V0 000 35                                              | <ul> <li>(1) 인간의 미그대용이나 재벌했지 정부부 이용 등은<br/>기존은 아취와 같다.</li> <li>가는 이 취와 같다.</li> <li>가는 이 하위 같다.</li> <li>가는 이 하위 같다.</li> </ul> | 개요가 가한 일자권 이상변위량<br>제작기의 오차가 포랑될 수 있으므<br>난전에 따라 원정 어컨에 갖게 보<br>2 위해 ASCR14 관리 144만                                                        |  |  |
| 르너너 간단을     └       상부 복공 대부     ·       ····································                                                    | <b>ING GULE</b>                                        | 10 비재 변함은 관계 시비 구경지를 근거로 한단단()<br>안성, Fe과지의 추경지 2 성격에 관련 전형인<br>단체부탁는 현장기술자 및 문서감독자와 혐의하여<br>(5) 지하수위계의 관리기준은 다음을 가준으로 결정할<br>KCS 11 00 00 지반공사                                                                                                    | 0 TUS, U.0.64FCL2: 7박, 1224F<br>하도록 하며, PP 1.08 소파하는<br>역해석 여부를 결정하도록 한다.<br>수 있다.                                                         |  |  |
| 기본값( <u>D</u> ) 확인( <u>O</u> ) 취소( <u>C</u> ) 다음( <u>N</u> ) 수                                                                   |                                                        |                                                                                                    |                                                                                                    |  |  |

## 수평변위 검토 추가

모든 흙막이벽에 대한 수평변위 검토 추가 (설계 > D-Wall 설계) / (설계 > CIP/Sheet/PHC/SBH 설계)  $\geq$ 기존에는 설계 메뉴에서 측면말뚝으로 분류되는 말뚝 계열만 수평변위 검토를 제공했으나, Sheet Pile, C.I.P, N-C.I.P, PHC Pile, Hi-PHC, D-Wall 등의 부재도 수평변위 검토 항목을 추가하였습니다. 부재의 설계계산서 출력시에도 변위 검토 항목을 확인하실 수 있습니다. CIP/Sheet/PHC/SBH 설계 - × Sheet Pile 의바 C.I.P 제원 계 산 계산서 이름 직경 (D) 0.5 0.5 CIP/N-CIP 간격 (C.T.C) 유형 철근량검토 소요철근량 사용철근량 재료 구분 관정 검토구간 (m<sup>2</sup>) (m<sup>2</sup>) 콘크리트 DB (fck) C27 주철근 PHC Pile / Hi-PHC ~ 10 m 구간 8 전단철근 주철근 DB (fy) SD400 - 단면검토시 허용응력 보정계수 SD400 전단철근 DB (fy) D-Wall 공사기간 2년미만 가설구조물 (1.5) 저감계수 (미수) 응력검토 ○ 공사기간 2년미상 영구구조물 (1.0) 탄설계수비 (n) ..... 발생응력 허용응력 (kN/m²) (kN/m²) ○ 사용자 정의 1,25 T1 74 구분 사용철근 제원 CIP/Sheet/PHC/SBH 설계 - X 압축응력 주철근 D22 v - 3 FA 흙막이벽 List 인장응력 C.I.P 제원 일반 D13 √ @ 300 √ mm 계 산 계산서 전단철근 미름 유형 검토구간 전단응력 이름 C.I.P.(8-10) 직경(D) 0,5 0.05 m 피복두께 ☑ 설계계산서 생성시 출력 Sheet Pile(6-8) S 6~8 0.5 CIP lm

간격 (C,T,C) 유형 ☑ 시공단계별 결과 출력 시공단계 선택 N-C,I,P,(10-12) NC 10~12 전단철근 주철근 재료 검토구간 16~18 PHC Pile(16-18) PHC 철근량건터 콘크리트 DB (fck) C27 Hi-PHC(18-20) Hi... 18~20 구간 8 ~ 10 m 소요철근량 사용철근량 구분 판정 SD400 주철근 DB (fy) (m<sup>2</sup>) (m<sup>2</sup>) 단면검토시 허용응력 보정계수 주철근 OK SD400 0.0009722 0.001161 추가(A) 수정(M) 삭제(D) 전단철근 DB (fy) CIP?13 ④ 뒤로(B) 닫기(Q) 🔿 공사기간 2년미만 가설구조물 (1.5) 전단철근 1.351e-06 0.0002534 OK 저갈계수 (미수) 공사기간 2년미상 영구구조물 (1.0) 탄성계수비(n) | 기존 설계 대화창 | 1,25 ○ 사용자 정의 응력검토 사용철근 제원 발생응력 허용응력 흙막이벽 List 구분 판정 D22 ~ - 3 주철근 ] EA (kN/m<sup>2</sup>) (kN/m2) 미르 압축응력 유형 검토구간 D13 √ @ 300 √ mm 7223 1.08e+04 OK 전단철근 Sheet Pile(6-8) S 인장응력 6~8 1.483e+05 1.8e+05 OK 피복두께 0,05 ] m 보고서 도구 설계 전단응력 417.5 762.8 OK N-C,I,P,(10-12) NC 10~12 ..... ..... ..... .... PHC Pile(16-18) PHC 16~18 전단철근 주철근 수평변위검토 **T**x D-Wall 설계 및 CIP 설계시 R Hi-PHC(18-20) Hi... 18~20 최대변위(m) 허용변위(m) 판정 0.012 OK 0.025 D-Wall CIP/Sheet/PHC/SBH 촉면말뚝 수평변위 검토가 추가 ..... 추가(A) 수정(M) 삭제(D) CIP간격 (금) 뒤로(B) [닫기(Q) 다음(N) 🤿 | 설계 메뉴 | | 수평변위 검토 추가 |

## 시공단계별 단면 검토

모든 시공단계에 대한 단면 검토 (설계 > 각부재별 설계 > 시공단계 선택... 후 > 단계별 결과 생성)
 기존에는 최대 부재력이 발생하는 시공단계에 대해서만 단면검토가 가능했으나, 최대값 뿐만 아니라 선택한 시공단계
 에서 발생한 부재력 결과를 이용하여 내부적으로 단면검토를 수행한 후 시공단계 순서대로 단면검토 결과를 출력합니
 다. (보다 상세한 내용은 pp.10~11 참고하시기 바랍니다.)

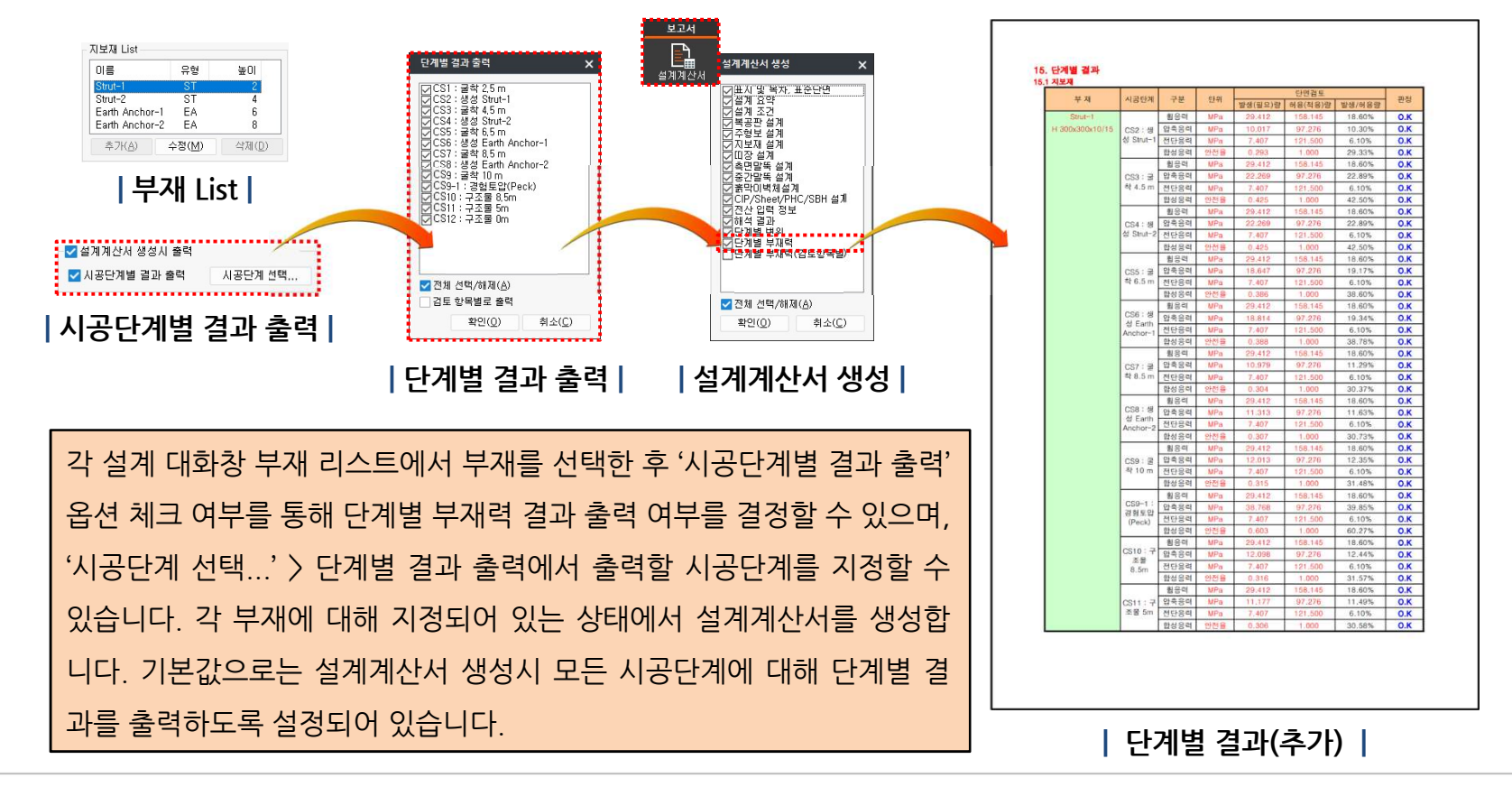

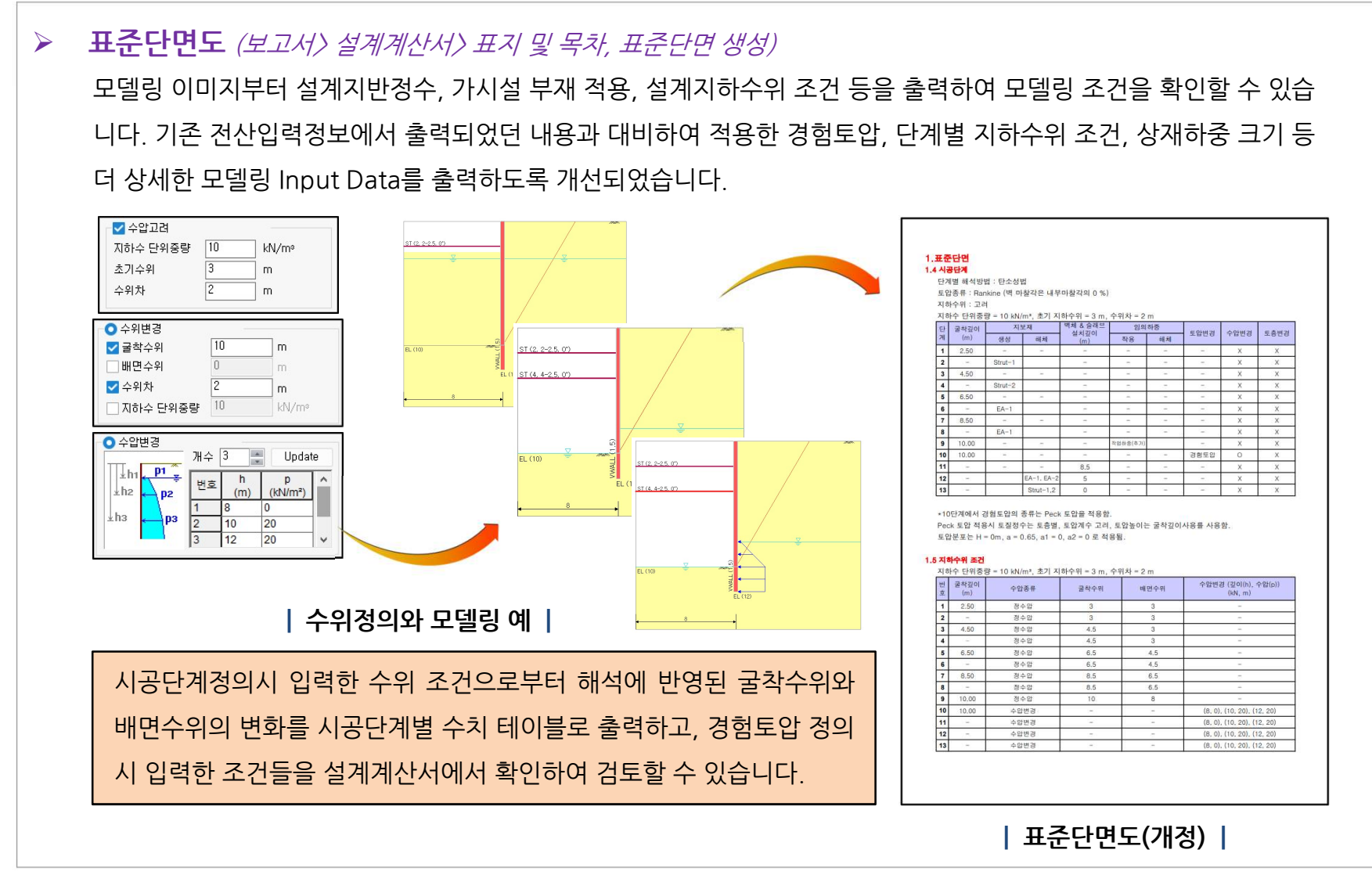

MIDAS

#### 설계요약 (보고서〉 설계계산서〉 설계요약 생성)

설계 부재의 모든 단면검토 항목에 대해서 발생량과 허용량 및 발생량/허용량(%)을 검토하여 판정하고 결과를 요약 하도록 정리 방식을 개선하였습니다. 일관된 정리 방식으로 판정 결과를 확인하고, 상세한 요약 결과를 통해 N.G가 발생하는 부재와 검토 항목을 쉽게 파악하여 대응할 수 있습니다.

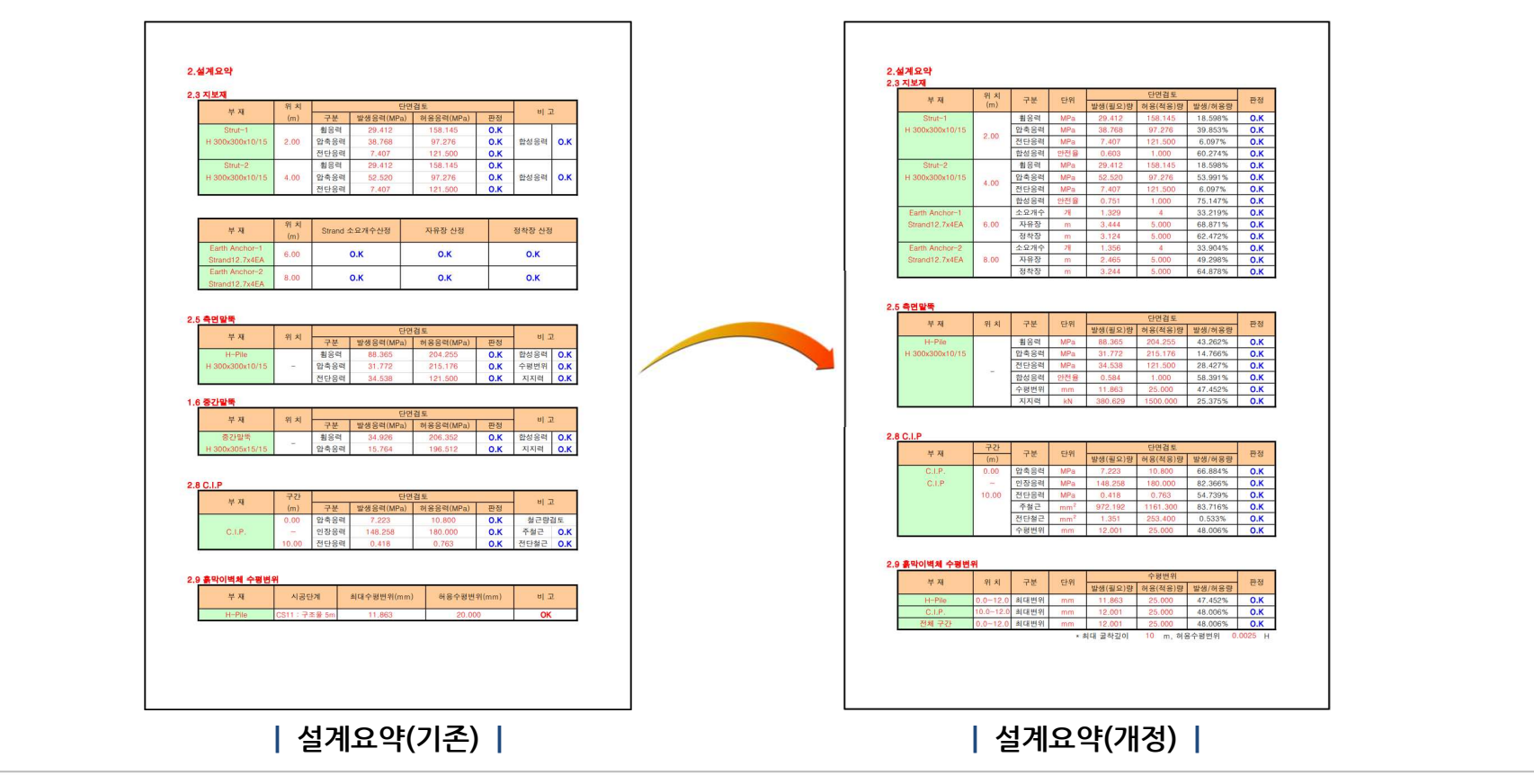

| > | <b>설계조건</b> <i>(보고서〉 설계계산서〉 설계조건 생성)</i><br>재료의 허용응력과 안정성 검토 안전율 및 수평변위 조건을 상세히 출력하도록 개선하였습니다. 설계옵션과 해석결과<br>검토시 적용된 지반의 지지력, 근입깊이, 보일링, 히빙 등의 안전율을 KDS 설계기준치와 적용치로 비교하여 출력하며,<br>KCS 표준시방서에서 제시된 최대 허용변위량과 적용한 허용 수평변위 기준을 출력하여 검토할 수 있습니다.     |                                                                                                    |  |
|---|----------------------------------------------------------------------------------------------------|----------------------------------------------------------------------------------------------------|--|
|   | 상태 23       별 감탄 값         가사실 구조물       별 감탄 값         가 있는지 하용철택 보장계수*         • 가실 구조물 (1.5)       양구 구조물(공사장) (1.25)         · 사용자 정의       [1.5]         · 치대 허용 수평변의는 클락길이의       0.25         · 최대 허용 수평변의는 클락길이의       0.25         · 경제 | <section-header><section-header><section-header><section-header><section-header><section-header><section-header><section-header><section-header><section-header><section-header><section-header><section-header><section-header><section-header><text><text><text><text><text><text><text><text><text><text></text></text></text></text></text></text></text></text></text></text></section-header></section-header></section-header></section-header></section-header></section-header></section-header></section-header></section-header></section-header></section-header></section-header></section-header></section-header></section-header> |  |
|   | 설계옵션(F6)                                                                                                    | 설계조건(개정)                                                                                                    |  |

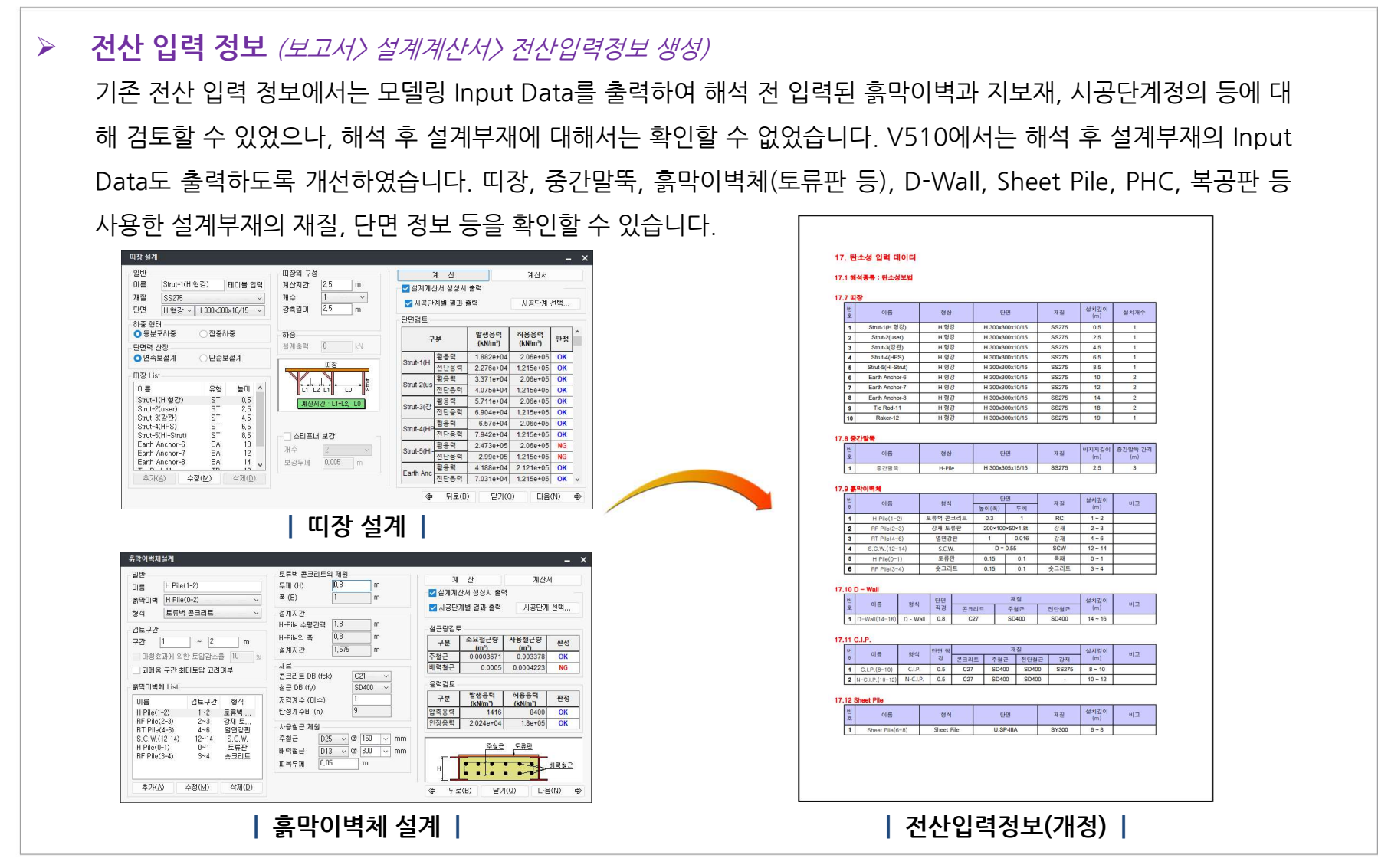

#### 설계계산서 추가

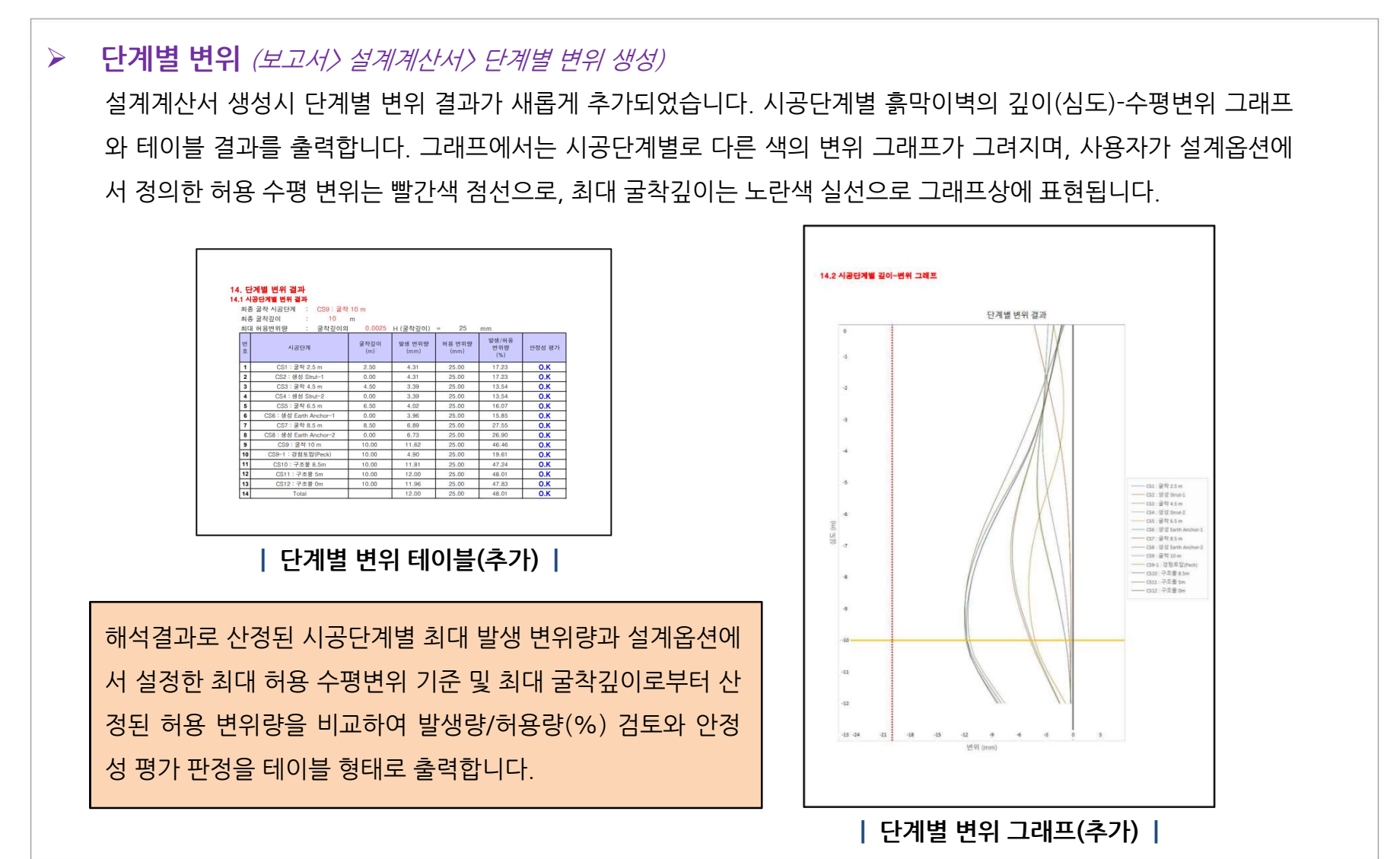

#### 설계계산서 추가

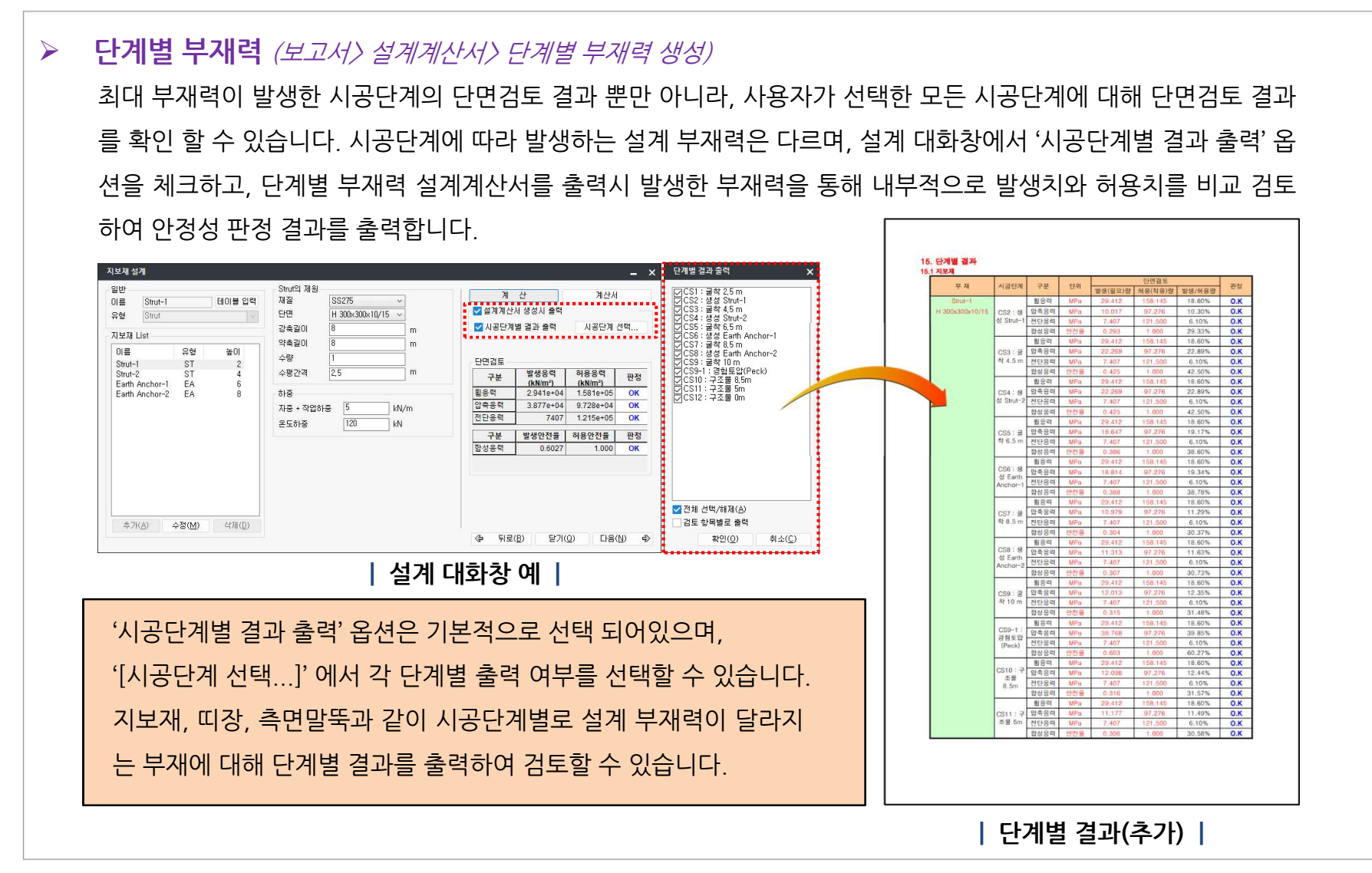

#### 설계계산서 추가

단계별 부재력(검토항목별) (보고서〉 설계계산서〉 단계별 부재력(검토항목별) 생성)
검토할 부재력을 항목별로 Sorting하여 시공단계별 단면검토 결과를 출력합니다. 지보재로 사용된 Strut을 예시로 휨응력, 압축응력 등의 다양한 검토 항목이 개별로 Sorting되어 단면검토 테이블을 출력합니다.
기본 단계별 부재력과 마찬가지로 지보재, 띠장, 측면말뚝과 같이 시공단계별로 설계 부재력이 달라지는 부재에 대해 결과를 출력하여 검토할 수 있습니다.

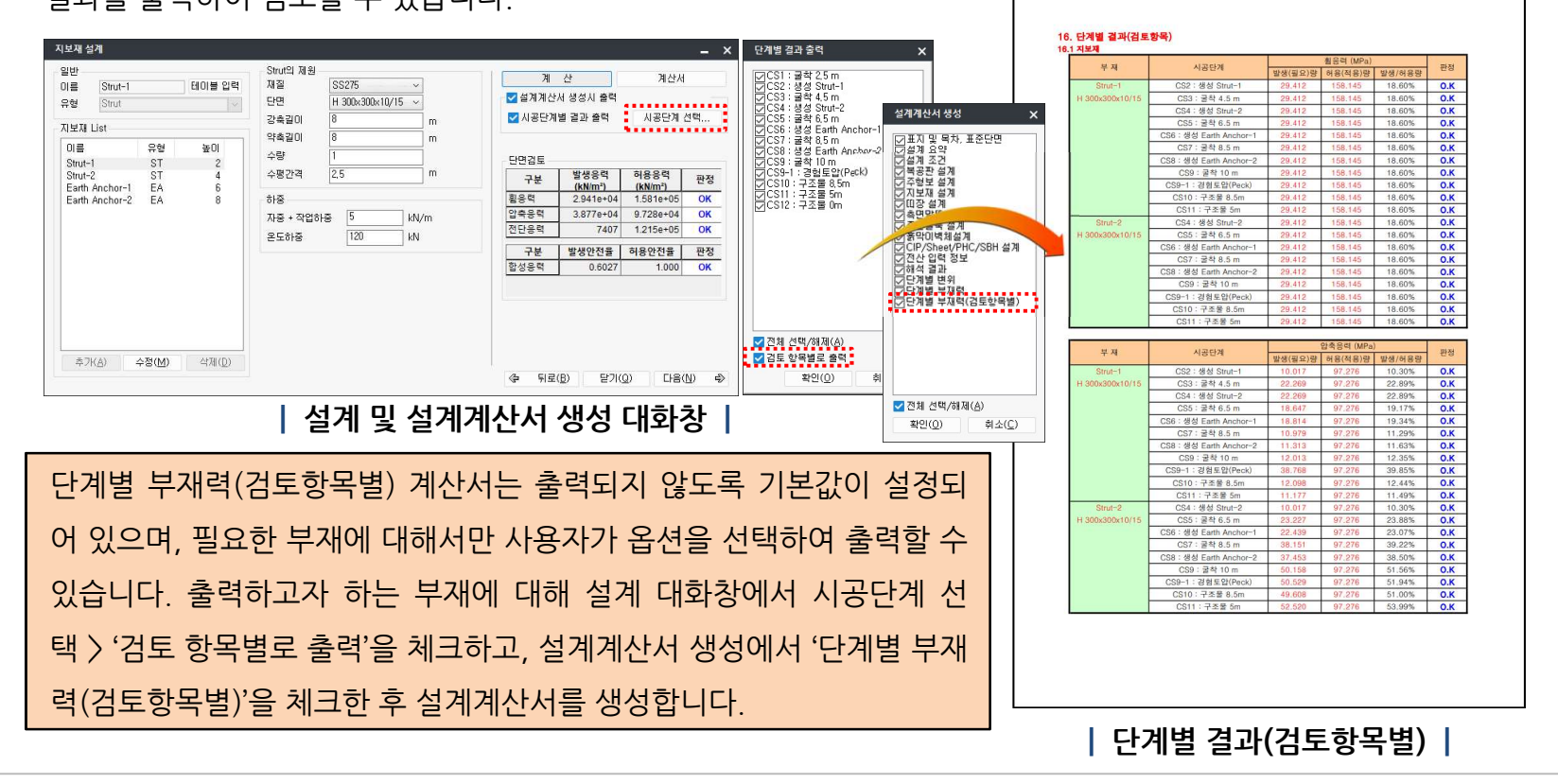